TSD-QA (2018/03)

#### **1.** В: Как да активирате функцията Wake on LAN под режим S5 в Windows 10

O: Моля, следвайте стъпките по-долу, за да постигнете резултата

Стъпка 1: Махнете отметката от опцията за бързо стартиране в контролния панел.

| 🗑 System Settings                                                                                                    |     |                      | × |
|----------------------------------------------------------------------------------------------------|-----|----------------------|---|
| ← → * ↑ 🗃 > Control Panel > Hardware and Sound > Power Options > System Settings                                                                                                    | ڻ v | Search Control Panel | Q |
| Define power buttons and turn on password protection         Choose the power settings that you want for your computer. The changes you make to the settings on this page apply to all of your power plans.         Power and sleep button settings         Image: Shutdown settings         Image: Shutdown settings         Show in Power menu.         Show in account picture menu.         Show in account picture menu. |     |                      |   |
| Save changes Cancel                                                                                                    |     |                      |   |

Стъпка 2: Разархивирайте файла EnableWOLInFastStartup и след това кликнете с десния бутон на мишката върху Run като администратор WakeOnFastStartup.bat, за да го инсталирате.

| i -> i i 🛧 📙 > Ena | bleWOLInFastStartu | ip                     |                      |                    |      |       | 5 V | Search EnableWOLInFastStart |
|--------------------|--------------------|------------------------|----------------------|--------------------|------|-------|-----|-----------------------------|
|                    | Name               | ^                      | Date modified        | Type               | Size |       |     |                             |
| 🖈 Quick access     | EnableWOU In       | EastStatus             | 11/7/2014 1-50 AM    | DDE Eile           |      | 72 40 |     |                             |
| 🔜 Desktop 🛛 🖈      | ReadMe-Wak         | reOnFactStartun        | 10/30/2014 1:59 AIVI | Text Document      |      | 1 KB  |     |                             |
| 🕹 Downloads 🛛 🖈    | WakeOnFastS        | Startun                | 10/30/2014 5:34 AM   | Windows Batch File |      | 10 KB |     |                             |
| 🗎 Documents 🛛 🖈    | CE Wakcom ust      | Open                   |                      | mindows butch the  |      | 10 10 |     |                             |
| 📰 Pictures 🛛 🖈     |                    | Edit                   |                      |                    |      |       |     |                             |
| EnableWOLInFas 🖈   |                    | Print                  |                      |                    |      |       |     |                             |
| Music              |                    | 🎨 Run as administrator | r                    |                    |      |       |     |                             |
| Videos             |                    | Scan with Windows      | Defender             |                    |      |       |     |                             |
|                    |                    | 🖻 Share                |                      |                    |      |       |     |                             |
| ConeDrive          |                    | Give access to         | >                    |                    |      |       |     |                             |
| This PC            |                    | Restore previous ver   | sions                |                    |      |       |     |                             |
| UBUNTU 16_1 (D:)   |                    | Send to                | >                    |                    |      |       |     |                             |
| Network            |                    | Cut                    |                      |                    |      |       |     |                             |
|                    |                    | Сору                   |                      |                    |      |       |     |                             |
|                    |                    | Create shortcut        |                      |                    |      |       |     |                             |
|                    |                    | Delete                 |                      |                    |      |       |     |                             |
|                    |                    | Rename                 |                      |                    |      |       |     |                             |
|                    |                    | Properties             |                      |                    |      |       |     |                             |
|                    |                    | Tropences              |                      |                    |      |       |     |                             |

Линк: https://www.asrock.com/support/download/EnableWOLInFastStartup.zip

TSD-QA (2018/03)

Стъпка 3: Използвайте опцията за бързо стартиране в контролния панел.

| System Settings                                                                                                    | -                    | × |
|----------------------------------------------------------------------------------------------------|----------------------|---|
|                                                                                                    | Search Control Panel | Q |
| Define power buttons and turn on password protection                                                                                              |                      |   |
| Choose the power settings that you want for your computer. The changes you make to the settings on this<br>page apply to all of your power plans. |                      |   |
| Power and sleep button settings                                                                                                    |                      |   |
| When I press the power button: Shut down V                                                                                                    |                      |   |
| When I press the sleep button:                                                                                                    |                      |   |
| Shutdown settings                                                                                                    |                      |   |
| ✓ Turn on fast startup (recommended)<br>This helps start your PC faster after shutdown. Restart isn't affected. Learn More                        |                      |   |
| Hibernate<br>Show in Power menu.                                                                                                    |                      |   |
| ☑ Lock                                                                                                    |                      |   |
| Show in account picture menu.                                                                                                    |                      |   |
|                                                                                                    |                      |   |
|                                                                                                    |                      |   |
|                                                                                                    |                      |   |
|                                                                                                    |                      |   |
| Save changes Cancel                                                                                                    |                      |   |

След това Wake on LAN е активиран в състояние S5.

- **2.** В: Как да коригирам споделената памет, докато използвам CPU на Raven Ridge на AM4 платформа?
  - **О:** Ако искате да коригирате споделената памет, моля, следвайте стъпките по-долу, за да намерите и промените настройките на OC.
    - 1. Моля, натиснете "F2" или "Del" по време на POST, за да влезете в настройката на BIOS
    - 2. Обърнете се към следния път да регулирате настройките на ОС.
      - a. Advanced\AMD CBS\NBIO Common Options\GFX Config IGC :Forces
      - b. Advanced\AMD CBS\NBIO Common Options\UMA Mode : UMA\_Spec

TSD-QA (2018/03)

c. Advanced\AMD CBS\NBIO Common Options\UMA Frame Buffer Size: Изберете предпочитан размер

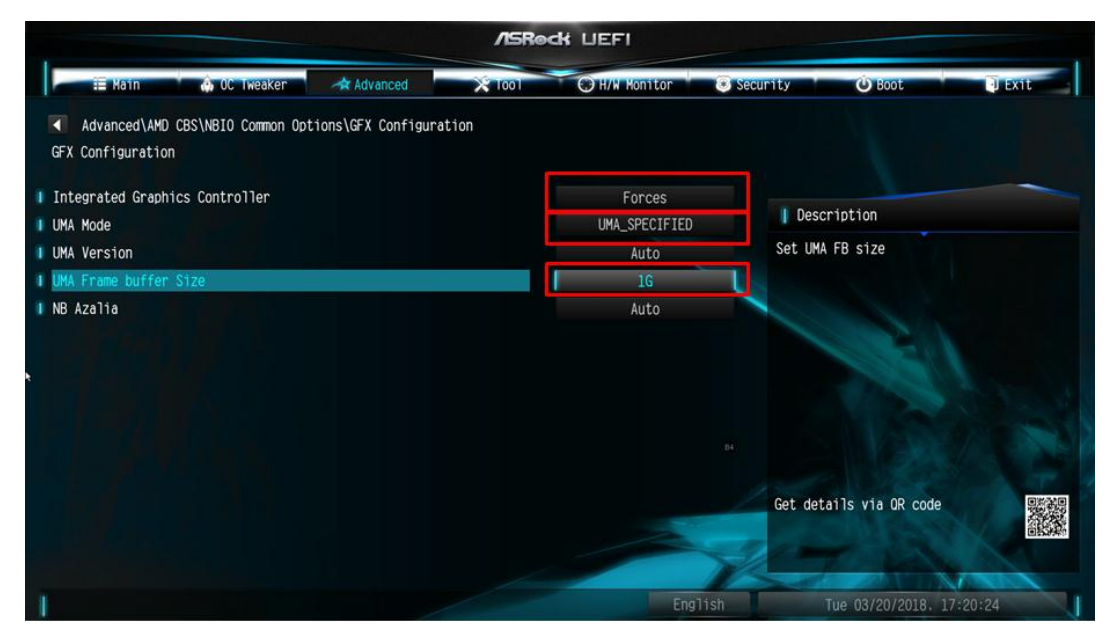

d. OC Tweaker\OC Mode Change Switch\AMD CBS Setting

|                                                                                                    | /ISReck                                           | UEFI            |                                |
|----------------------------------------------------------------------------------------------------|---------------------------------------------------|-----------------|--------------------------------|
| 📰 Katin 💧 OC. Tweaker 🛛 🛷 Advanced                                                                       | × 1001                                            | O H/W Honitor   | Security 🕑 Boot 🛛 🖬 Exit       |
| CPU Configuration                                                                                        |                                                   |                 |                                |
| DC Mode Change Switch                                                                                    |                                                   | AMD C85 Setting | 10                             |
| I SMT Mode                                                                                               |                                                   | Enabled         | Description                    |
| DRAM Timing Configuration<br>XMP 2.0 Profile 1: DDR4-2666 16-17-17-36 1.20V<br>AM4 Advance Boot Training | OC Mode Chan<br>ASRock Setting<br>AMD CBS Setting | ge Switch 🗙     | OC Mode Change Switch          |
| voltage configuration                                                                                    |                                                   |                 |                                |
| DRAM Voltage                                                                                             | 1.200V                                            | Auto            |                                |
| 1.8 Voltage                                                                                              | 1.800V                                            | Auto            |                                |
| I VCOP                                                                                                   | 1.050V                                            | Auto            | Get details via OR code        |
| User Profile 1: Empty<br>User Profile 2: Empty                                                           |                                                   |                 |                                |
|                                                                                                    |                                                   | Eng             | glish Wed 03/28/2018, 04:22:22 |

3. След като коригирате горните опции, натиснете "F10", за да запазите конфигурацията

# **3.** В: Когато използвам VGA карта с вградена графика AM4 CPU, вградения дисплей на драйвера за адаптер показва удивителен знак. Какво трябва да направя?

O: Ако използвате VGA картата и адаптерът на вградения дисплей показва удивителен знак като картинката по-долу, следвайте стъпките, за да премахнете удивителен знак.

TSD-QA (2018/03)

📇 Device Manager

| File Action View Help                |
|--------------------------------------|
|                                      |
| ✓                                    |
| > 4 Audio inputs and outputs         |
| > 💻 Computer                         |
| > 👝 Disk drives                      |
| 🗸 🏣 Display adapters                 |
| 🌆 AMD Radeon(TM) RX Vega 11 Graphics |
| ligger Radeon RX 570 Series          |
| > 🎽 Firmware                         |
| > 🎮 Human Interface Devices          |
|                                      |

- 1. Моля, натиснете "F2" или "Del" по време на POST, за да влезете в настройката на BIOS
- 2. Изберете първичен видео адаптер като вътрешна графика

Пътека: Advanced\AMD PBS\Primary Video Adapter\Int Graphics (IGD)

| /SRedk UEFI                                                                                                    |                                                                                                    |                                                  |  |  |  |  |
|----------------------------------------------------------------------------------------------------|----------------------------------------------------------------------------------------------------|--------------------------------------------------|--|--|--|--|
| 📰 Main 🕼 OC Tweaker 🛛 术 Advanced                                                                                                    | X Tool O H/W Monitor Sec                                                                                            | urity 🕐 Boot 🔍 Exit                              |  |  |  |  |
| Advanced\AMD PBS  Advanced\AMD PBS  Special Display Features  Primary Video Adoptor  BIOS PSP Support UTITAUTE Solection                                                        | Disabled<br>Int Graphics (190)<br>Enabled<br>Bath Stable                                                            | Description<br>Select Internal/External Graphics |  |  |  |  |
| HINAIT Selection<br>LAN Power Enable<br>PCIE XIS switch<br>Promontory PCIE Switch<br>Unused GPP Clocks Off<br>Clear MCA at warm rst<br>Win7 USB Wake Support<br>Advast We WONDO | Primary Video Adaptor X<br>Int Graphics (IGD)<br>Ext Graphics (PEG)<br>Disabled<br>Disabled<br>Disabled<br>Disabled |                                                  |  |  |  |  |
| Adjust APU VOOP<br>Adjust VI-8<br>Adjust VI-8                                                                                                    | Disabiled<br>Disabiled<br>Disabiled<br>Disabiled                                                                    | Get details via OR code                          |  |  |  |  |

3. След като коригирате горните опции, натиснете "F10", за да запазите конфигурацията.

Можете също да опитате следния метод.

- 1. Моля, натиснете "F2" или "Del" по време на POST, за да влезете в настройката на BIOS
- 2. Деактивирайте CSM

Пътека: Boot/CSM/Disable

TSD-QA (2018/03)

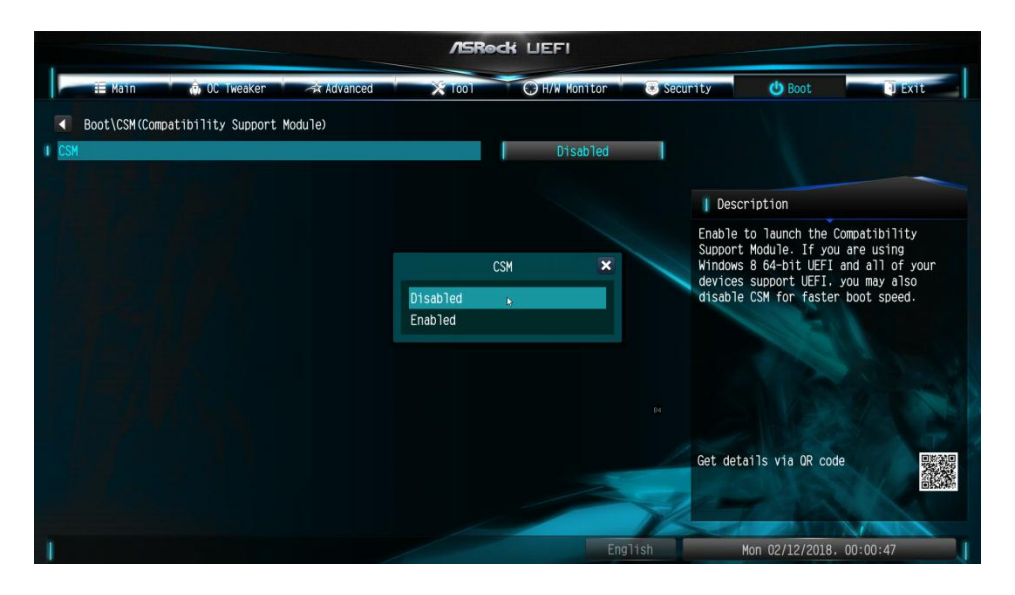

3. След като промените опцията по-горе, натиснете "F10", за да запазите конфигурацията.